Last Modified on 01/14/2025 3.11 pm EST

## Household Membership Composition

- 1. Find member.
- 2. Click Activities.
- 3. Click on the row of the currently active membership.
- 4. Click Details.
- 5. Check and/or uncheck individuals as needed.
- 6. Click Save.

**NOTE:** If the number of members included exceeds the limit of the membership type, first mark individuals as overriding the household limit allowed, then update the membership details.

## **Override Household Limit** Member > Edit

This setting marks an individual exempt from the number of adults limit on a household membership. Apply according to your YMCA's policies.

- 1. Find or add member.
- 2. Click the **edit** pencil next to the name on the profile.
- 3. Click Override household membership count and enter a reason.
- 4. Click Save.
- 5. Complete other steps per your YMCA's policies (e.g., sell fee offering) if needed.